## Copier des photos d'un téléphone sur un PC associé W11 (avec un Compte Microsoft)

L'application **Mobile Connecté** de Windows est l'outil incontournable pour associer et synchroniser votre téléphone Android avec votre PC sous Windows 11.

**Note :** votre ordinateur et votre téléphone Android doivent être connectés sur même réseau Wi-Fi pour pouvoir être associés.

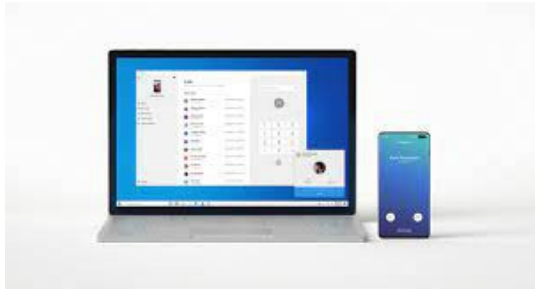

## 1 Application sur le téléphone

### 1.1 Allumez votre téléphone et déverrouillez-le.

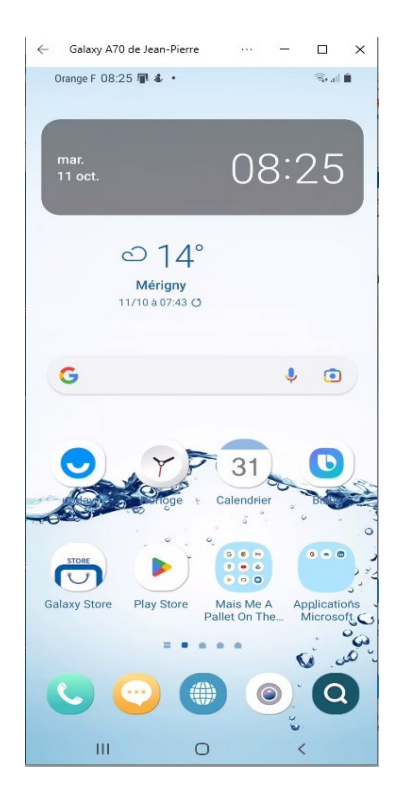

(jpierre-porziemsky.fr/WP/) Atelier numérique - C S - Copier photos tel-PC 2 W11 - page 1 / 7

### 1.2 Afficher les applications de base

Faire glisser le haut de l'écran vers le bas pour avoir les applications :

← Galaxy A70 de Jean-Pierre ··· - □ × 08:26 🔝 🕏 🖘 💷 90% 🗎 nar. 11 oct. • 🛜 🜒 🚷 🙆 🛞 👘 Appareils Média otifications avec alerte vid 01/10/2022 TousAntiCovid est activé & Samsung Health 0 pas Vous n'avez pas encore enreg 0 I Lien avec Windows 08:24 Connecté à votre PC Connecté à l'application Mot Avast Mobile Security Avast vous protège Ш 0

### **1.3** Afficher toutes les applications de base

Refaire la même opération (glisser vers le bas)

| ← Galaxy A70       | ) de Jean-Pierre          |                       | -            |                    | ×  |
|--------------------|---------------------------|-----------------------|--------------|--------------------|----|
|                    |                           |                       | <b>7</b> * 🖏 | all 90%            | 6  |
|                    |                           | Q                     | 0 *          | *                  | 0  |
|                    |                           |                       |              |                    |    |
|                    |                           |                       |              |                    |    |
|                    | 08:                       | 24                    |              |                    |    |
|                    | mar. 11                   | octobre               |              |                    |    |
|                    |                           |                       |              |                    |    |
|                    |                           |                       |              |                    |    |
| Appa               | reils                     |                       | Média        |                    |    |
|                    |                           |                       |              |                    |    |
| <b></b>            |                           | *                     | (            | $\odot$            |    |
| Livebox-f4de       | Son                       | Bluetooth             | R            | otation<br>omatiqu | Je |
|                    |                           |                       |              |                    |    |
|                    | Y                         |                       | (            | J1                 |    |
| Mode<br>Hors ligne | Lampe                     | Éco.<br>énergie       | D            | onnées<br>nobiles  |    |
|                    |                           |                       |              |                    |    |
|                    |                           |                       |              | 5                  |    |
| JPP-ACER-I7        | Protection<br>conf. visu. | Scanner le<br>code QR | P            | t accès<br>nobile  |    |
|                    |                           |                       |              |                    |    |
|                    |                           |                       |              |                    | ~  |
|                    |                           | 1                     |              |                    |    |

Repérer l'application : Lien avec Windows et activer la.

(jpierre-porziemsky.fr/WP/) Atelier numérique - C S - Copier photos tel-PC 2 W11 - page 2 / 7

# 2 PC : ouvrir le paramètre : associer un téléphone

#### 2.1 Ouvrir les paramètres

Sur votre PC, sélectionnez le bouton **Démarrer**, puis sélectionnez **Paramètres** 

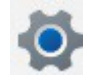

| / | Paramètres     Jean-Pierre Porziemsky     jpierre_porziemsky@hotmail.com     kechercher un paramètre     Accueil                                                                                | Accueil<br>PC-JPP-HP<br>HP Envy Laptop 17-cw0xxx<br>Renommer                                                                                                    | <ul> <li>Livebox-7CC0_5CHz<br/>Connecté, sécurisé</li> <li>Windows Update<br/>Dernière vérification : il y a 6<br/>heures</li> </ul>                                                                      |  |
|---|----------------------------------------------------------------------------------------------------|----------------------------------------------------------------------------------------------------|----------------------------------------------------------------------------------------------------|--|
|   | <ul> <li>Système</li> <li>Bluetooth et appareils</li> <li>Réseau et Internet</li> <li>Personnalisation</li> <li>Applications</li> <li>Comptes</li> <li>Heure et langue</li> <li>Jeux</li> </ul> | Paramètres recommandés         Paramètres récents et couramment utilisés         Mobile connecté       >                                                                                            | Stockage cloud<br>Avec l'espace de stockage disponible, vous pouvez<br>sauvegarder des fichiers ou envoyer et recevoir des e-mails sur<br>Outlook.<br>2,1 GB a utilisé 5 GB (42%)<br>Afficher les détails |  |
|   | <ul> <li>Accessibilité</li> <li>Confidentialité et sécurité</li> <li>Windows Update</li> </ul>                                                                                                  | Appareils Bluetooth         Gérer, ajouter et supprimer des appareils            Bluetooth         Détectable sous le nom « PC-JPP-HP »         Activé             MC HA-S35BT         Non connecté | Personnalisez votre appareil                                                                                                    |  |

## 2.2 Sélectionner : Bluetooth et appareils

| <ul> <li>Paramètres</li> <li>Jean-Pierre Porziemsky<br/>jpierre, porziemsky@hotmail.com</li> </ul> | Bluetooth et appareils                                                                      | X                     |
|----------------------------------------------------------------------------------------------------|---------------------------------------------------------------------------------------------|-----------------------|
| Rechercher un paramètre     Q       Accueil                                                        | <br>JVC HA-S358T<br>Non connecté<br>Connecter                                               |                       |
| 🥖 Personnalisation                                                                                 | Afficher d'autres périphériques                                                             |                       |
| Applications     Comptes                                                                           | Bluetooth<br>Detectable sous le nom « PC-JPP-HP »                                           | Activé 💽              |
| <ul> <li>Heure et langue</li> <li>Jeux</li> </ul>                                                  | Appareils<br>Souris, clavier, stylet, audio, écrans et stations d'accueil, autres appareils | Ajouter un appareil > |
| <ul> <li>Accessibilité</li> <li>Confidentialité et sécurité</li> </ul>                             | Imprimantes et scanners     Préférences et résolution des problèmes                         | >                     |
| 😌 Windows Update                                                                                   | Mobile connecté     Accéder instantanément à votre appareil mobile à partir de votre PC     | >                     |
|                                                                                                    | Caméras<br>Caméras connectées et paramètres d'image par défaut                              | >                     |
|                                                                                                    | O Souris<br>Routions vitesse de nointeur de souris défilement                               | >                     |

(jpierre-porziemsky.fr/WP/) Atelier numérique - C S - Copier photos tel-PC 2 W11 - page 3 / 7

Cliquer sur < Mobile connecté>

vous aurez l'écran suivant ....

| Bluetooth et appareils > Mobile connecté                                                |                        |
|-----------------------------------------------------------------------------------------|------------------------|
| Mobile connecté     Accéder instantanément à votre appareil mobile à partir de votre PC | Activé 💽 ^             |
| Ouvrir Mobile connecté pour répondre aux appels ou SMS, afficher des photos, etc.       | Ouvrir Mobile connecté |
| Liens connexes En savoir plus sur Mobile connecté                                       |                        |
| Afficher les suggestions d'utilisation de mon appareil mobile avec Windows              | Activé                 |
| Obtenir de l'aide                                                                       |                        |
| Envoyer des commentaires                                                                |                        |
|                                                                                         |                        |

Activer l'accès à l'appareil mobile.

Cliquer sur « Ouvrir Mobile connecté »

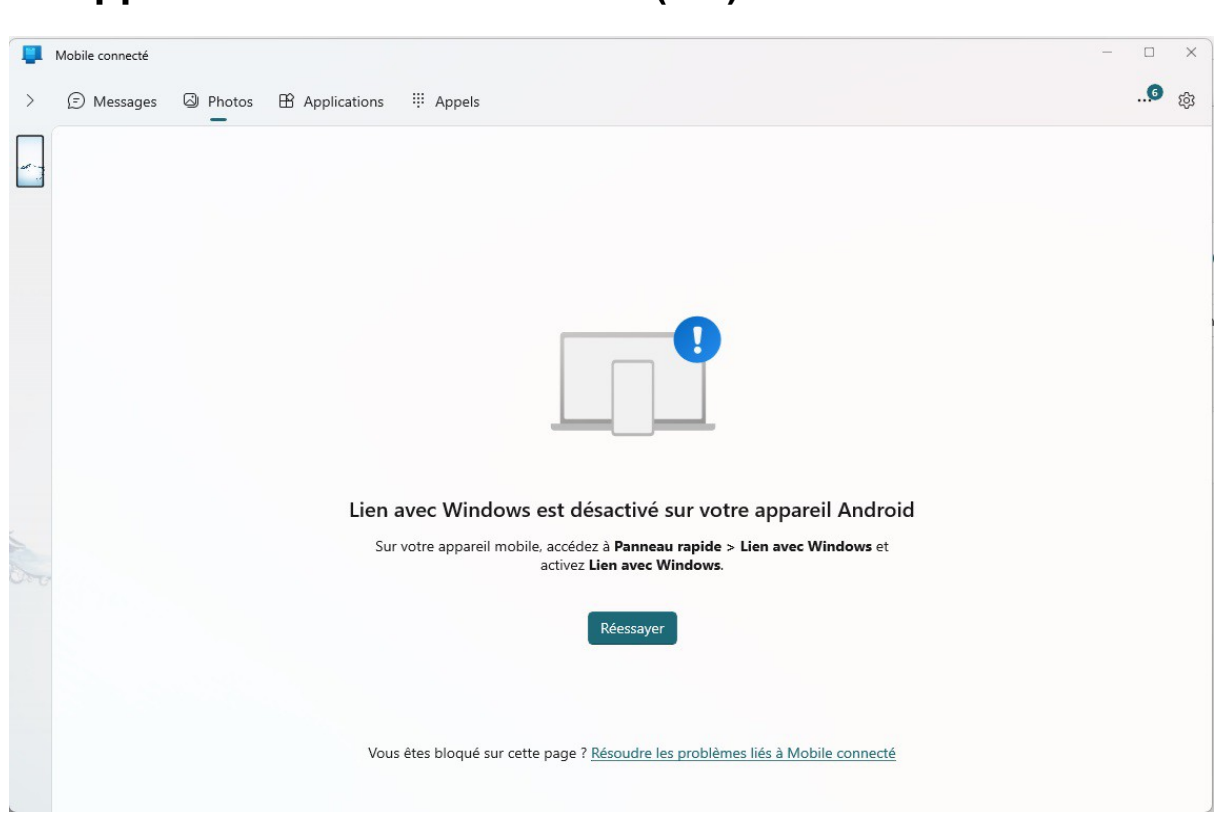

## 3 Application Mobile connecté (PC)

**Info :** si vous n'êtes pas encore connecté à votre compte Microsoft, le configurateur vous y invitera. C'est un passage obligatoire.

(jpierre-porziemsky.fr/WP/) Atelier numérique - C S - Copier photos tel-PC 2 W11 - page 4 / 7

Activer le lien avec Windows sur votre mobile (voir le paragraphe 1.3)

### 3.1 Connexion avec le téléphone

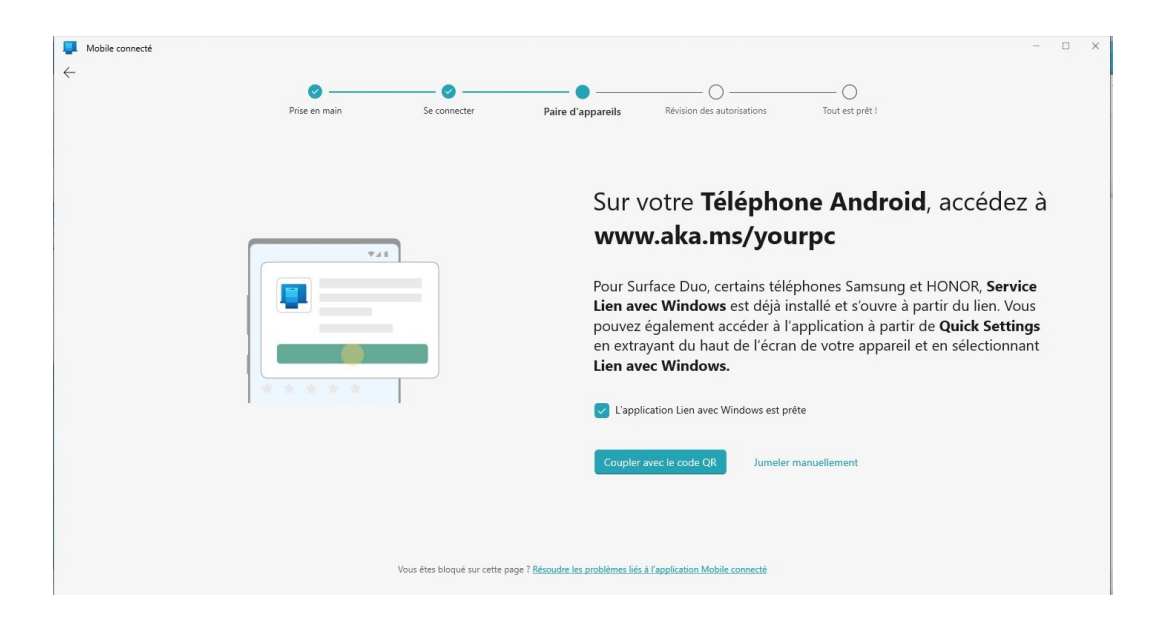

Cocher la case L'application 'Lien avec Windows' est prête, si votre téléphone est prêt (voir paragraphe 1.3)

Un écran avec un QRCode apparaît, le 'flascher' avec le téléphone .

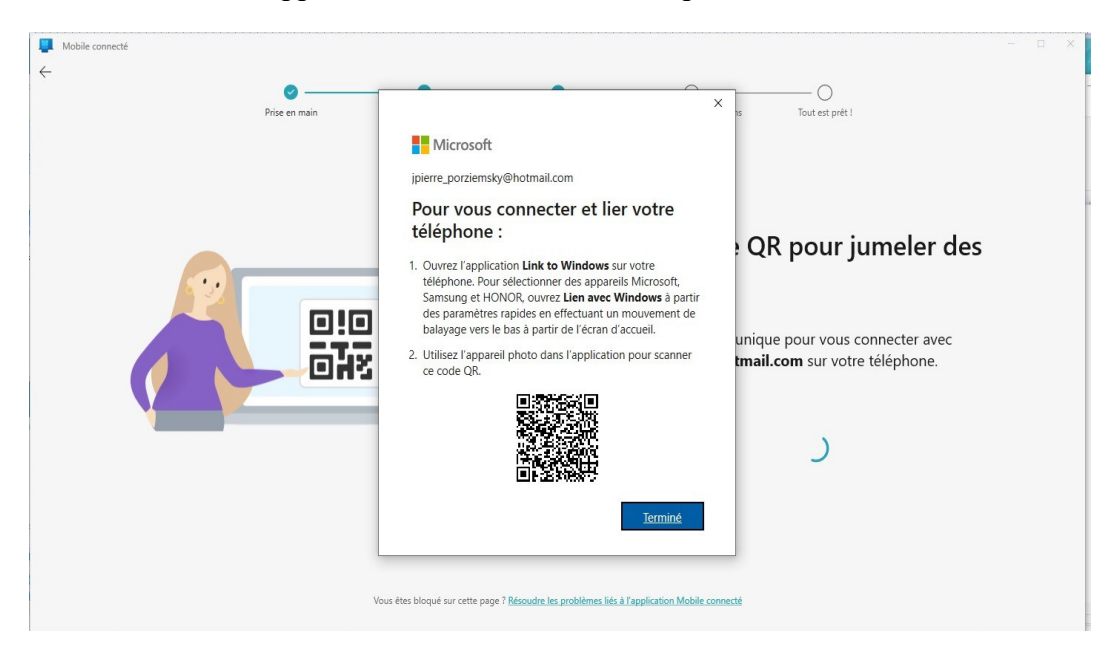

Après le couplage, faites Continuer puis tapez sur Autoriser pour :

- Autoriser Lien avec Windows à accéder à vos contacts
- Autoriser Lien avec Windows à passer et gérer des appels téléphoniques OU PAS

(jpierre-porziemsky.fr/WP/) Atelier numérique - C S - Copier photos tel-PC 2 W11 - page 5 / 7

- Autoriser Lien avec Windows à accéder aux photos, médias et autres fichiers sur cet appareil
- Autoriser Lien avec Windows à envoyer et voir les messages SMS OU PAS

Vous n'êtes pas obligé de laisser l'application active en continu.

**Info :** l'application vous demande ensuite votre autorisation pour utiliser vos données d'utilisation. Vous pouvez faire **Annuler** pour refuser.

### 3.2 Enfin

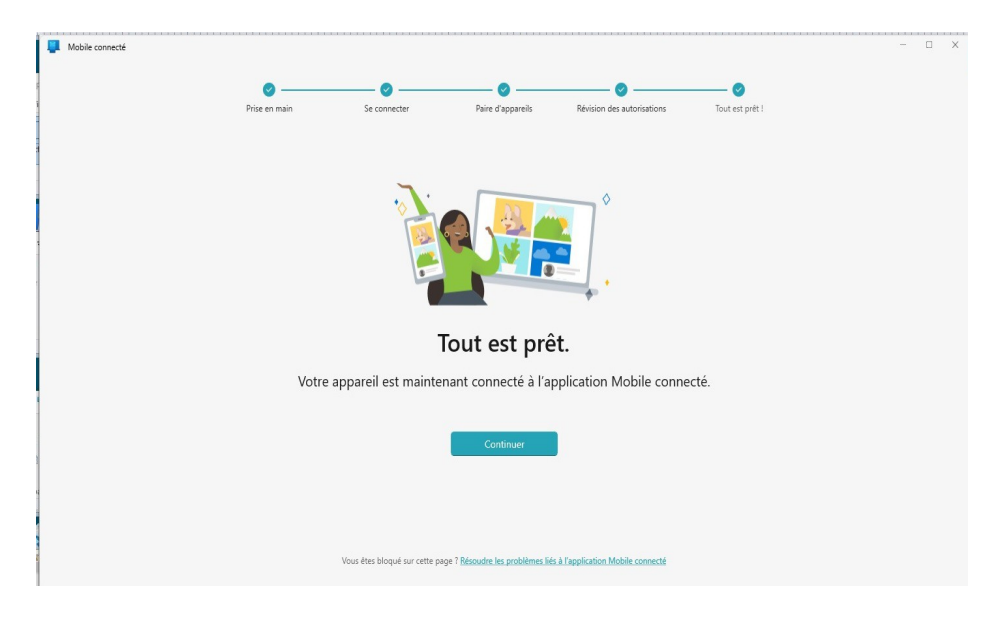

#### Cliquer sur continuer

| Mobile connecté                                                                                                 |                                                                                                    |           |
|----------------------------------------------------------------------------------------------------|----------------------------------------------------------------------------------------------------|-----------|
| Galaxy A70 de Jean-Pierre<br>d. all                                                                             |                                                                                                    | ş @       |
| Configuration de vos notifications.                                                                             |                                                                                                    |           |
| Étape 1 :<br>Cliquez sur <b>Ouvrir les paramètres sur</b><br>le téléphone, puis déverrouillez votre<br>appareil | Bienvenue dans l'application Mobile<br>connecté !                                                                                           | accéder à |
| Etape 2 :<br>Activer Lien avec Windows et cliquez<br>sur Autoriser                                              | Avec l'application Mobile connecté, tout ce que vous aimez sur votre téléphone est désormais accessible à partir de votre PC. Prise en main |           |

Puis cliquer sur 'Prise en main'

| Mobile connecté                                                                                 |                                                                                                    |                        |                                          | - 🗆 X      |
|-------------------------------------------------------------------------------------------------|----------------------------------------------------------------------------------------------------|------------------------|------------------------------------------|------------|
| Galaxy A70 de Jean-Pierre                                                                       | Sélectionnez une tâche pour commencer à explorer.<br>Nous vous aiderons à configurer les éléments au cours du processus. |                        | er à                                     | <b>9</b> 🛞 |
| Terminez la configuration<br>de vos notifications.                                              | Envoyer des SMS                                                                                                    | Afficher mes<br>photos | accéder à                                |            |
| Cliquez sur Ouvrir les paramétres sur<br>le téléphone, puis déverrouillez votre<br>appareil     | ttiliser une<br>application                                                                                              | Passer un appel        | et et et et et et et et et et et et et e |            |
| Activer Lien avec Windows et cliquez<br>sur Autoriser<br>Ouvrir les paramètres sur le téléphone | Igno                                                                                                    | rer                    | 2 sur 2                                  |            |

Pour aller dans le vif du sujet, cliquez encore sur Ignorer.

**Félicitations :** vous avez réussi à associer votre smartphone et votre ordinateur grâce aux applications Mobile Connecté (PC) et Lien avec Windows (téléphone) ! ?

## 4 Partager les photos

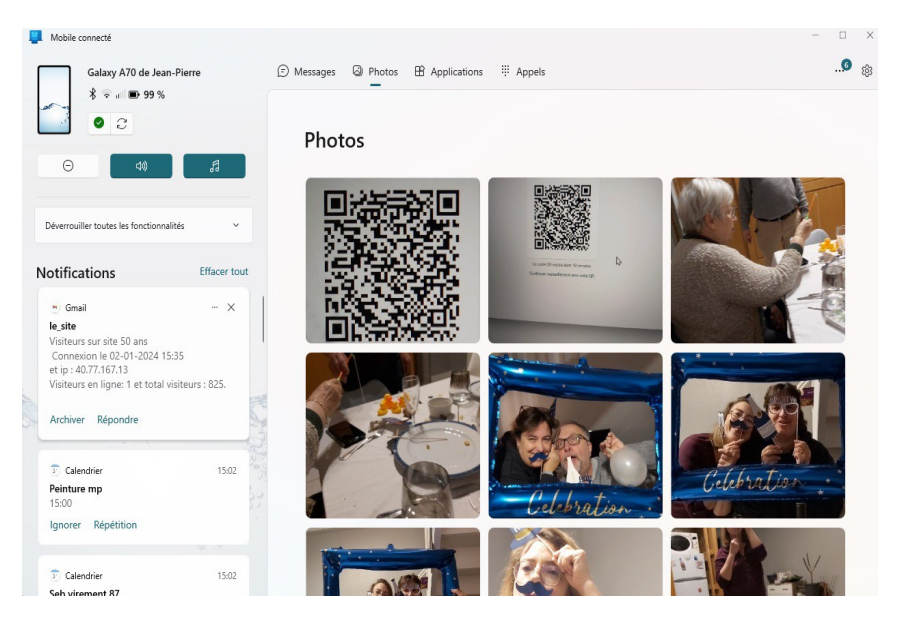

Vous pouvez copier les photos sur votre PC !!

 $\underline{https://lecrabeinfo.net/associer-un-telephone-android-avec-un-pc-windows.html}$ 

Synchroniser votre téléphone à votre ordinateur : Mobile connecté de Microsoft | Microsoft

https://www.journalducm.com/6-methodes-pour-transferer-photos-android-vers-pc/

(jpierre-porziemsky.fr/WP/) Atelier numérique - C S - Copier photos tel-PC 2 W11 - page 7 / 7